## 福祉用具相談支援システム

## 活用してみませんか?

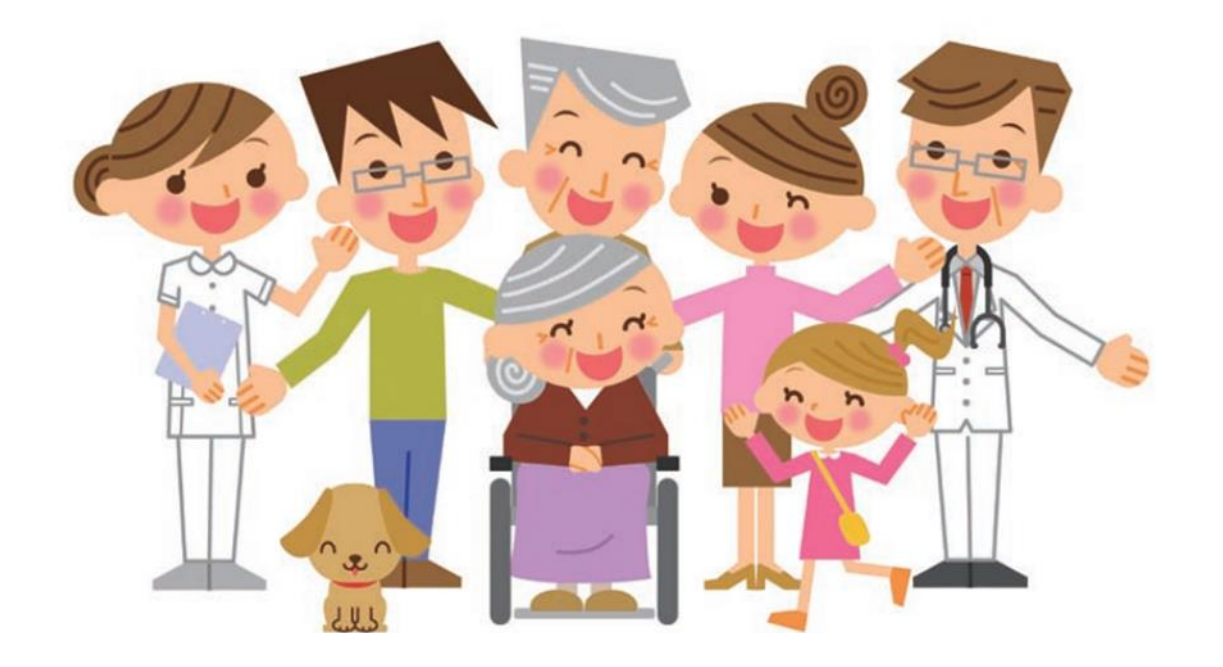

## 福祉用具相談支援システムとは?

)相談者(日本OT協会会員)

拘縮も強いし、座っても骨盤と体幹

が傾くし、移乗も大変・・・。どうにかし

て車いすに座ってご飯を食べてもら いたい!そうだ!相談してみよう! (一社)日本作業療法士協会(日本OT協会)が開発・構築した、 福祉用具の適応・選定・適合に関する相談支援と情報提供を可能にする 日本OT協会会員向けのWebシステムです。

## ■ ログインIDとパスワードがわかりません。

利用登録がまだお済でない方は、まずは利用登録をしてく ださい。利用登録済みの方のログインIDは、日本OT協会 会員番号です。パスワードは、システムに登録したメールア ドレスです。

無料!! アドバイス!(福祉用相談支援システムアドバイザー) 骨盤位置の評価をしてアンカーサポートを検討してください。座面シー トも左右の高さが変えられるとよいですね。率いすはネックサポートで きて、張り調整も可能なティルトリクライニングタイプを検討してくださ

きて、張り調整もり能なテイルトリクライニンクタイフを使封してくい。移乗には骨盤から腹部を支えられるリフトがいいですよ。

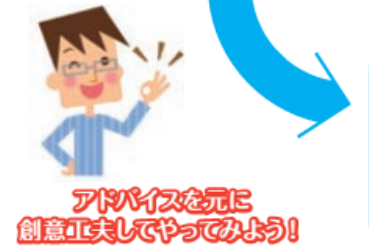

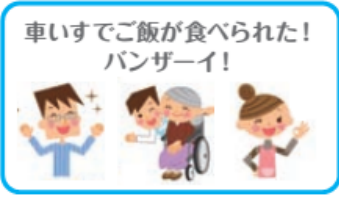

~7**E**I

相談してみよう

福祉用具相談支援システム

A らないシステムになっており、写真などを含む投稿内容も 相談アドバイザーにしか届きません。ほかのシステム利用 者は相談タイトル以外、閲覧できませんので安心してご利 用ください。

実名のやり取りが不安です。システムを利用

あなたの実名は相談アドバイザーと事務局だけにしか伝わ

するすべての人に公開されますか?

Q

ください。

 Q 福祉用具相談支援システムは、全国誰でも使用 できますか?
A 所属県の作業療法士会が、システム運用を行っている場合 にご利用いただけますので、県士会事務局にお問い合わせ

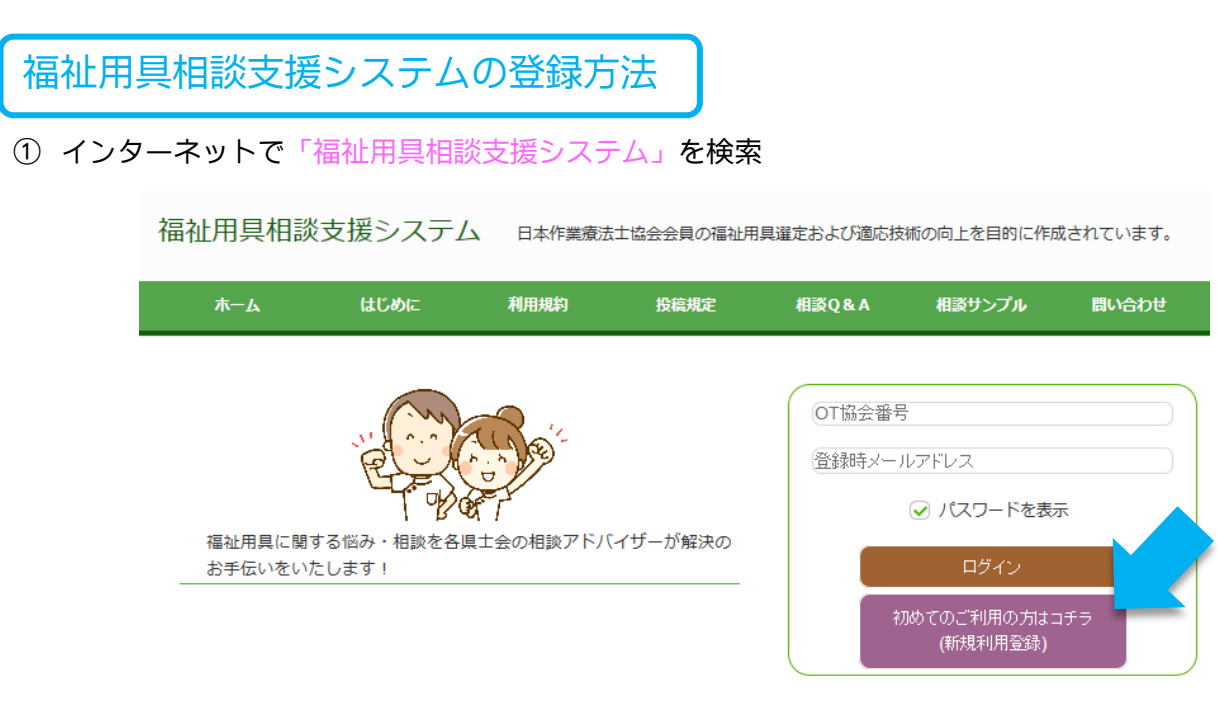

② 共通のログイン ID とパスワードを入力し、「登録申請画面」をクリック

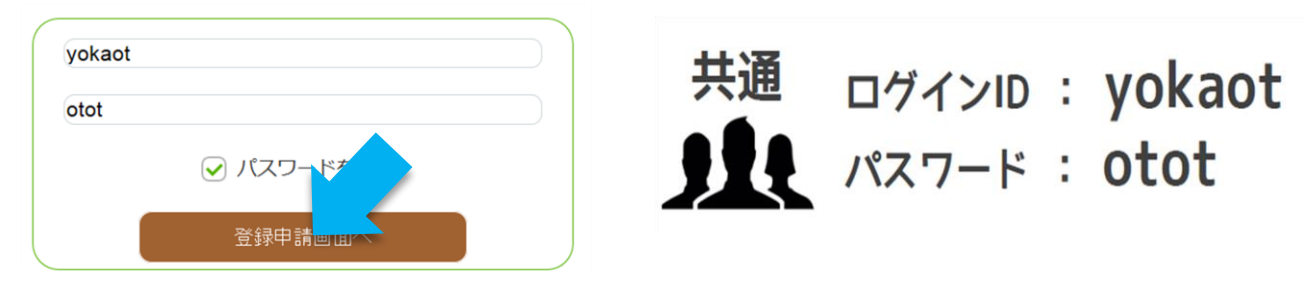

③ 利用規約に同意して「申請」をクリック。次画面で利用者情報を入力します。

利用規約に同意しますか?

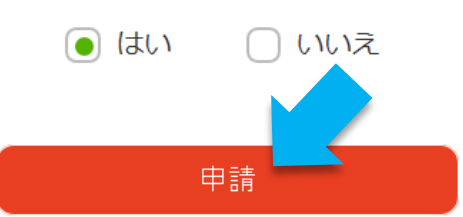

④ 登録したメールアドレスに確認メールが登録されてます。記載されている URL をクリックして利用者登録を 完了させてください。

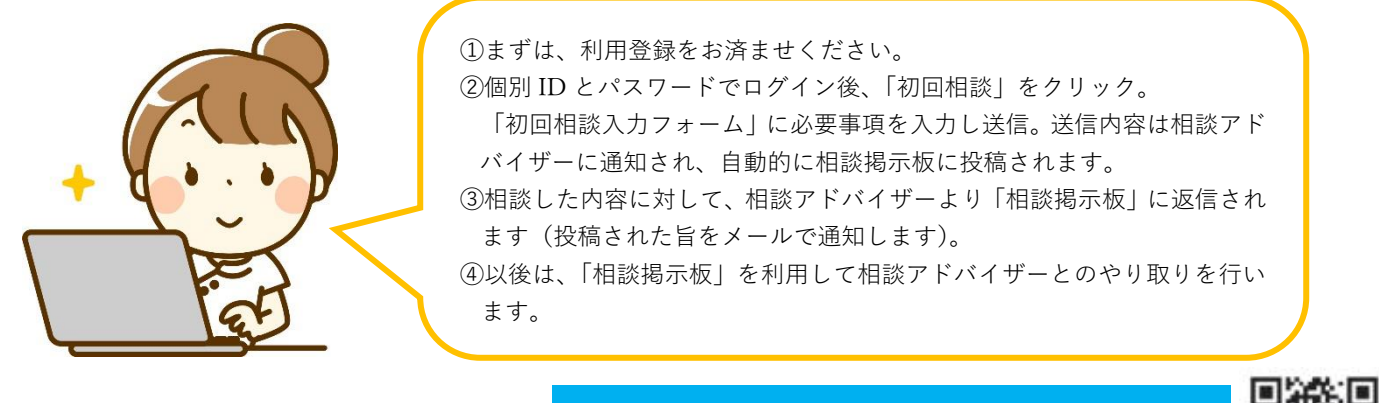

スマホからもご利用できます! バーコードを読み取ってご利用ください。